## Работа в ZOOM

#### Если кратко, то в Zoom можно:

- демонстрировать свой экран другим участникам (показывать презентацию, сайты, видео);
- комментировать любые файлы в режиме реального времени;
- использовать доску для рисования, т.е. полностью заменить привычную доску в аудитории на онлайн аналог;
- работать в режиме дистанционного управления (предоставить участнику видеоконференции возможность управлять вашим компьютером);
- записывать видеозвонок (теперь вы можете создать хранилище записанных лекций или наконец перейти на "перевернутый класс");
- использовать виртуальный фон
- И многое другое. Например, можно даже поправить свой внешний вид во время видеозвонка!

#### Регистрация и установка программы

▶ Перейдите на сайт Zoom.

В правом верхнем углу выберите "Войти в систему".

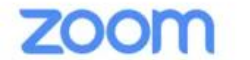

РЕШЕНИЯ - ТАРИФНЫЕ ПЛАНЫ И ЦЕНЫ

ВОЙТИ В КОНФЕРЕНЦИЮ

ОРГАНИЗОВАТЬ КОНФЕРЕНЦИЮ -

ВОЙТИ В СИСТЕМУ

ЗАРЕГИСТРИРУЙТЕСЬ БЕСПЛАТНО

#### Войти в систему

Адрес электронной почты

zoom001@itmo.ru

Пароль

•••••

Войти в систему

Забыли пароль?

Не выходите из системы

#### Регистрация и установка программы

- Для работы необходимо скачать приложение на персональный компьютер или мобильный телефон.
- После установки и запуска программы окно Zoom будет выглядеть так:

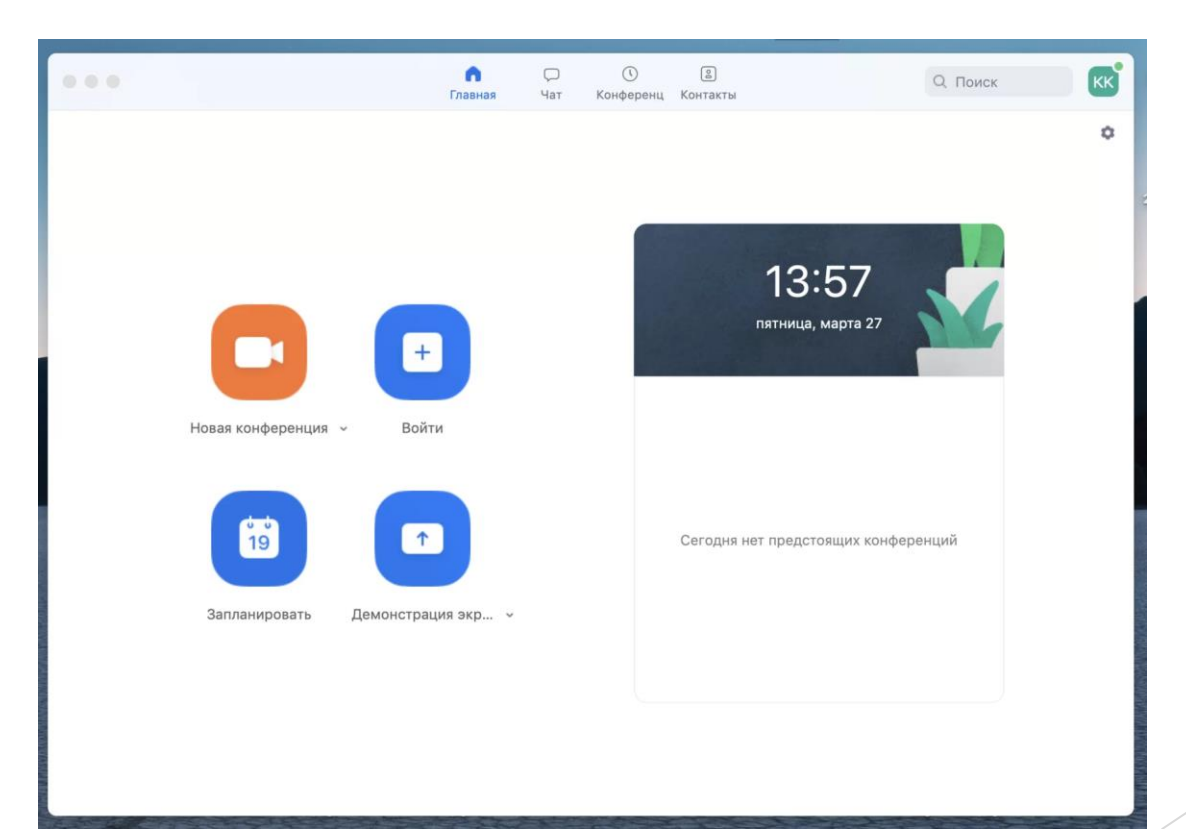

- Откройте программу Zoom на компьютере или телефоне и введите необходимый email и пароль.
- Перейдите во вкладку "Конференции".

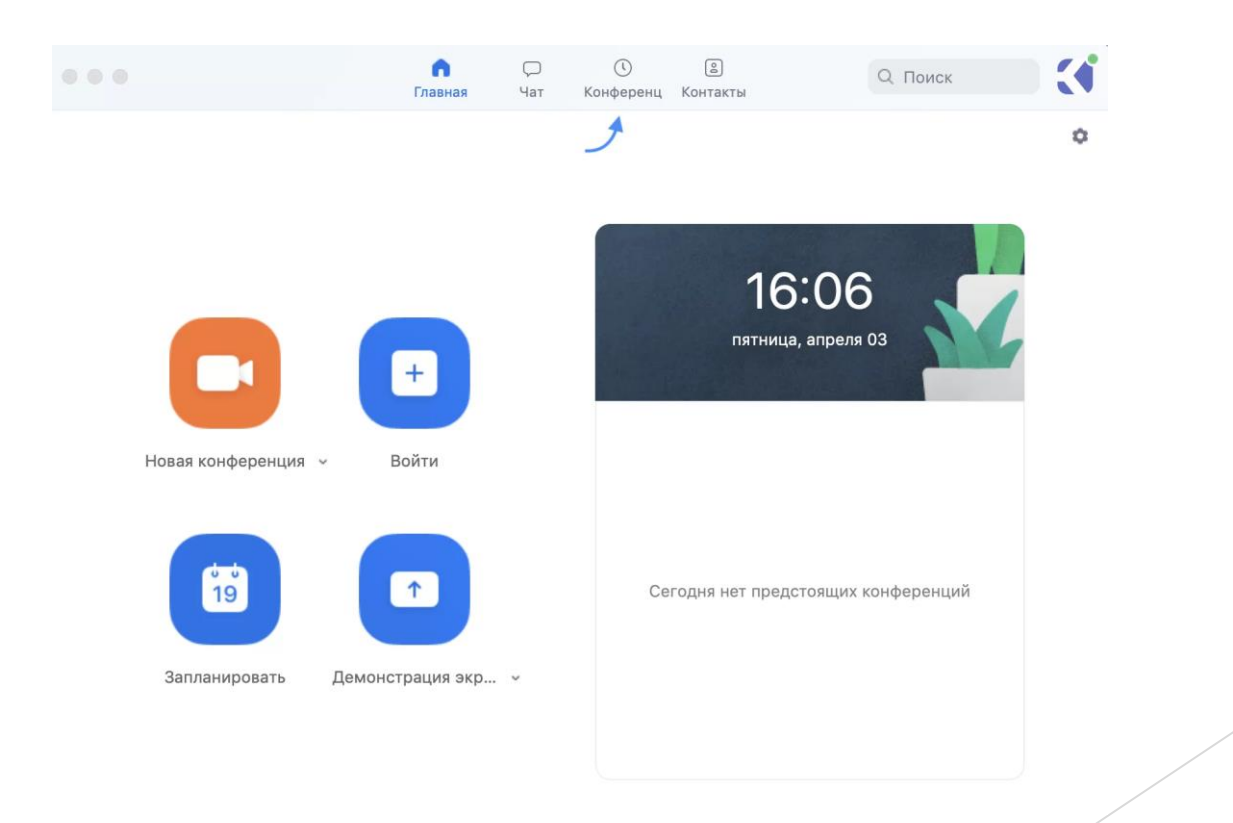

Если у вас уже запланирована конференция, то ее необходимо выбрать и нажать кнопку «Начать».

#### Конференция Zoom ITMO.Expert

| 16:30 - 17:00        |                     |
|----------------------|---------------------|
| Идентификатор конфер | енции: 715-888-201  |
| Начать 🕞 Копи        | ировать приглашение |
| 🖍 Редактировать      | Х Удалить           |
| Подключиться из ком  | инаты               |

Показать приглашение на конференцию

Если конференция не запланирована и вы планируете проведение конференции в данной вебинарной комнате, то нажмите на кнопку «Главная» наверху слева. Затем нажмите на «Запланировать».

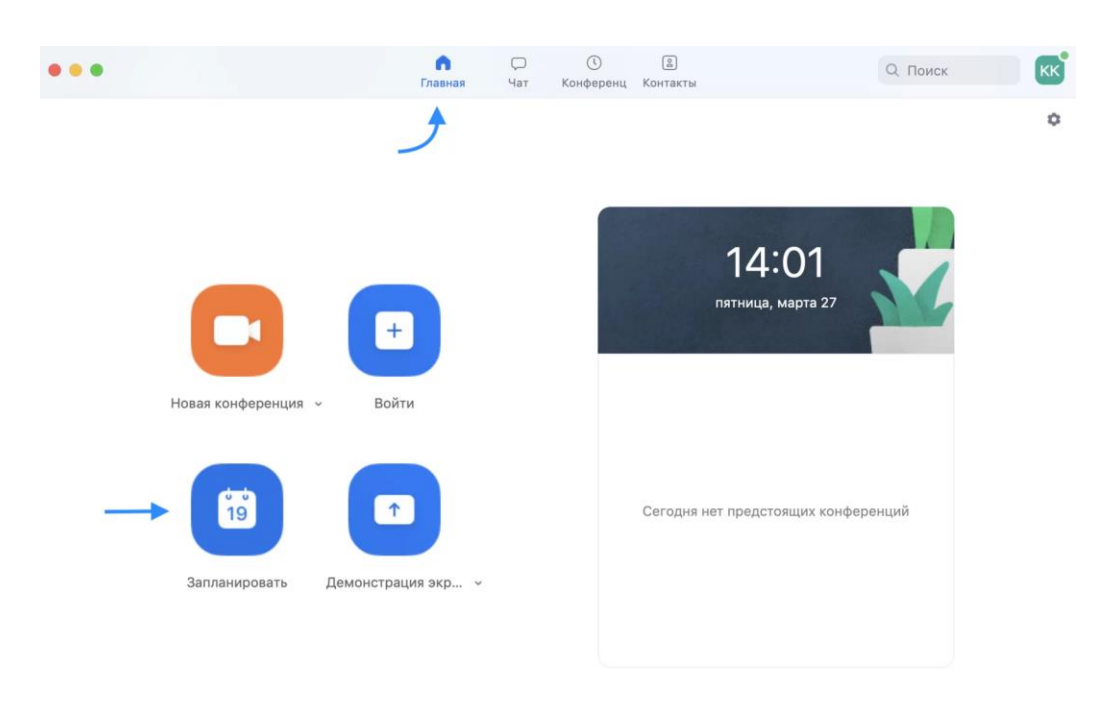

В теме конференции укажите название дисциплины, ФИО преподавателя и классы(Пример: Математика - Иванов А. А., 5а, 5 б)

#### Запланировать конференцию

#### Тема

Математика – Иванов А. А., гр. R3477

#### Дата

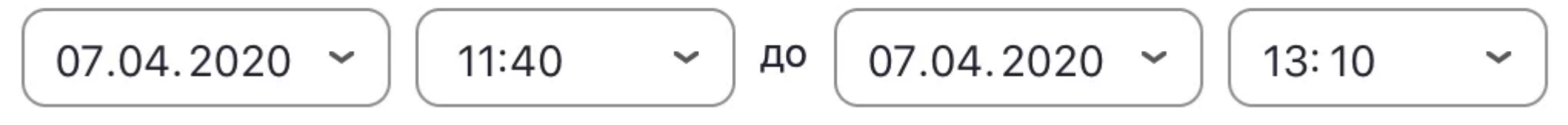

Рекомендуем установить трансляцию видеоизображения как для организатора (т.е. вас), так и для участников.

#### Видео

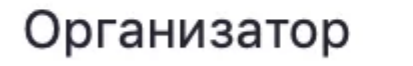

🔘 Вкл. 🔵 Ві

Выкл. Участники

🔾 Вкл. 🔵 Выкл.

В расширенных параметрах следует указать «Включить вход раньше организатора» и «Выключать звук участников при входе». Если установить «Включить зал ожидания», то участники будут попадать сначала в него, и затем вы сможете самостоятельно добавлять их в видеоконференцию.

#### Расширенные параметры ^

- ) Вкл. зал ожидания
- 💋 Включить вход раньше организатора
- 💋 Выключать звук участников при входе

Автоматически записывать конференцию на локальный компьютер

Далее вам необходимо нажать кнопку «Запланировать».

#### Расширенные параметры ^

Вкл. зал ожидания

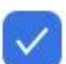

Включить вход раньше организатора

Выключать звук участников при входе

Автоматически записывать конференцию на локальный компьютер

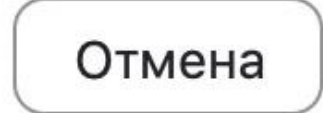

Запланировать

Теперь вы можете зайти в «Конференции» в верхнем меню и просмотреть созданную конференцию (а также, при желании, изменить или удалить ее). Нажмите на кнопку «Копировать приглашение» и отправьте ссылку ученикам. Когда подойдет время начала конференции, просто нажмите на кнопку «Начать».

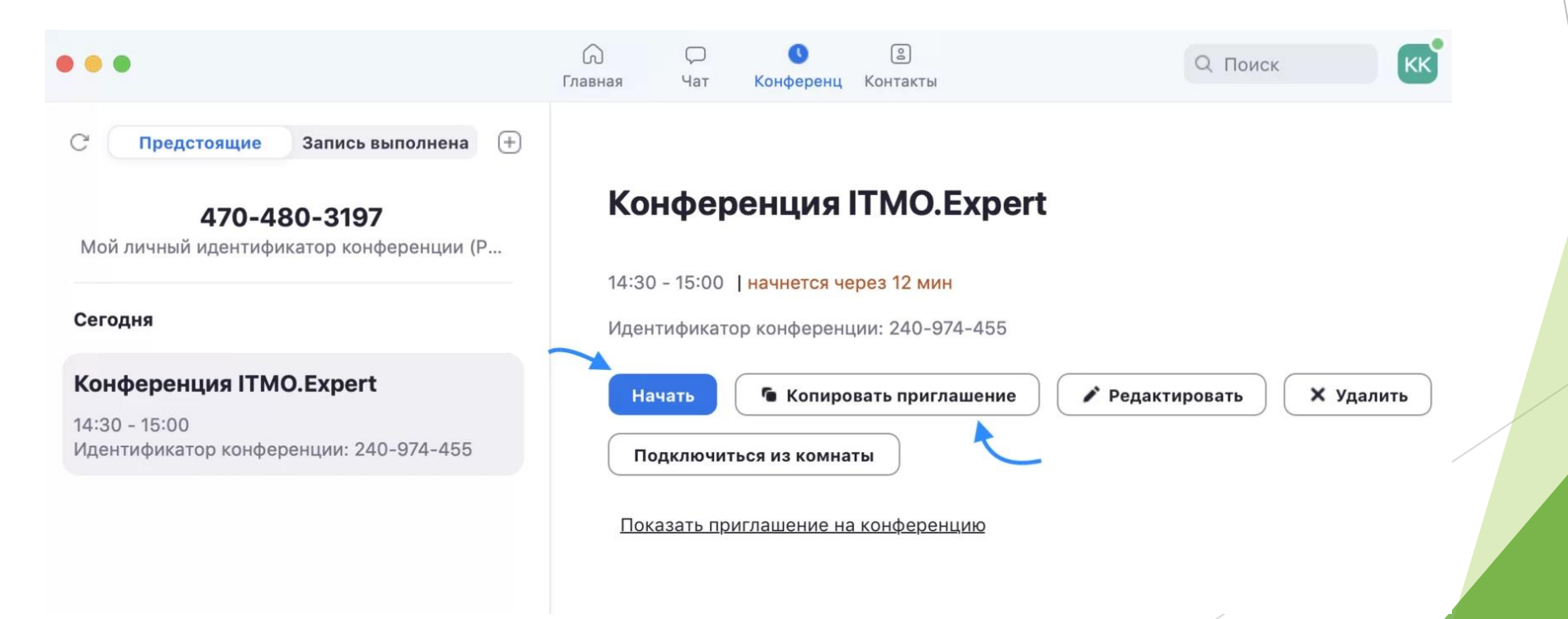

### Проведение видеоконференции

 Ученики увидят приглашение в следующем виде. Для подключения им будет необходимо перейти по ссылке.

ITMO.Expert приглашает вас на запланированную конференцию: Zoom.

Тема: Конференция ITMO.Expert Время: 27 мар 2020 02:30 PM Москва

Подключиться к конференции Zoom https://us04web.zoom.us/j/240974455

Идентификатор конференции: 240 974 455

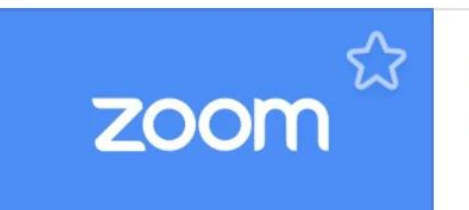

Join our Cloud HD Video Meeting now

us04web.zoom.us

# Несколько советов для качественной видеосвязи

- Проверьте скорость вашего интернета. Если интернет плохой, а качество связи низкое, отключите камеру - тогда вас будет лучше слышно.
- Когда вы начнете видеоконференцию, Zoom спросит вас, какой звук ему лучше использовать. Рекомендуем выбрать "войти с использованием звука компьютера".
- Во время звонка держите камеру на уровне глаз.
- Выключайте звук (кнопка в левом нижнем углу), когда вы не говорите.

Так вы уменьшаете фоновый шум.

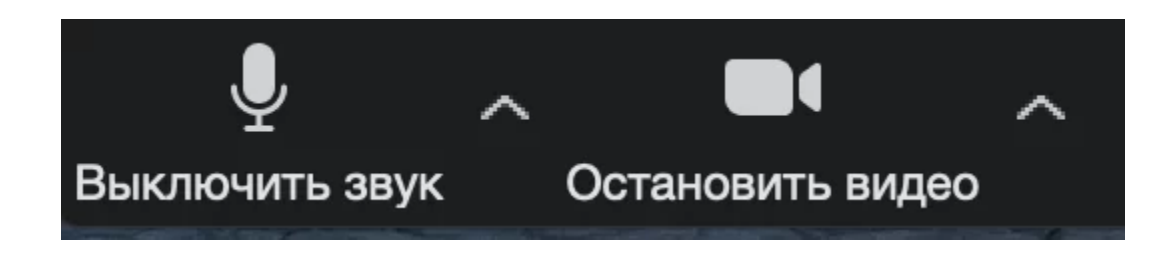

# Несколько советов для качественной видеосвязи

- ▶ Убедитесь, что вы сидите в хорошо освещенном и тихом месте.
- Помните о том, что происходит позади вас. Если сзади вас нет сплошной стены и видна квартира, рекомендуем включить виртуальный фон
- Чтобы включить виртуальный фон, нажмите на стрелку справа от «Остановить видео» и выберите «Выбор виртуального фона». В первый раз вам потребуется загрузить пакет виртуального интеллектуального фона, зато потом его можно будет менять без дополнительных действий.

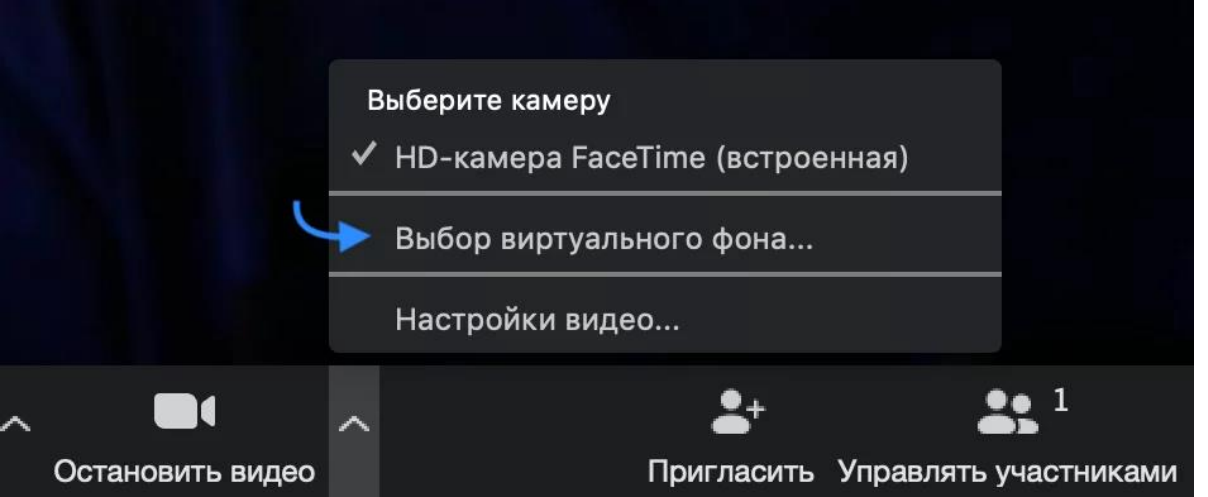

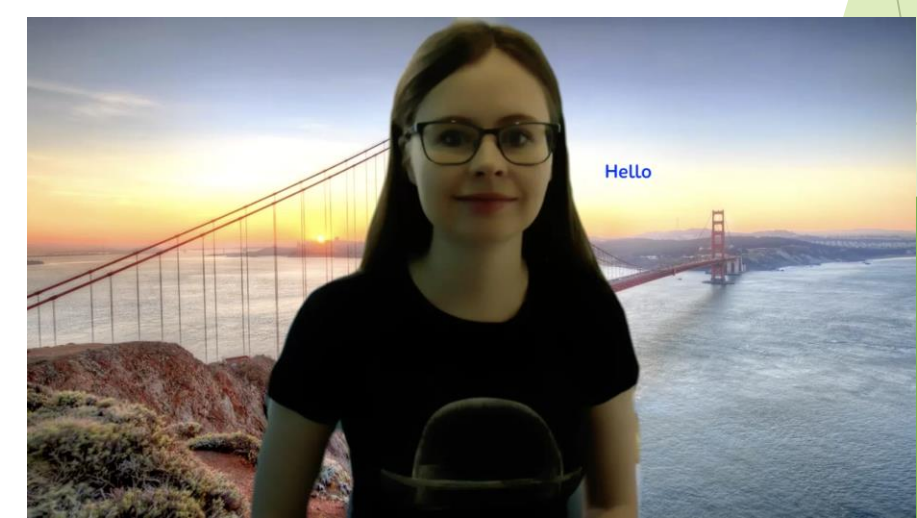

## Функции Zoom (Действуют во время проведения видеоконференции) Демонстрация экрана. Чтобы продемонстрировать свой экран другим участникам, нажмите на кнопку "Демонстрация экрана" на нижней панели. Пригласить Управлять участниками Демонстрация экрана Чат Запись Реакции

У вас появится меню, в котором будет необходимо выбрать, что именно вы хотите показать. Если вы хотите показать презентацию, нажмите на "Рабочий стол" (Desktop), а затем на синюю кнопку "Демонстрация экрана"

справа внизу.

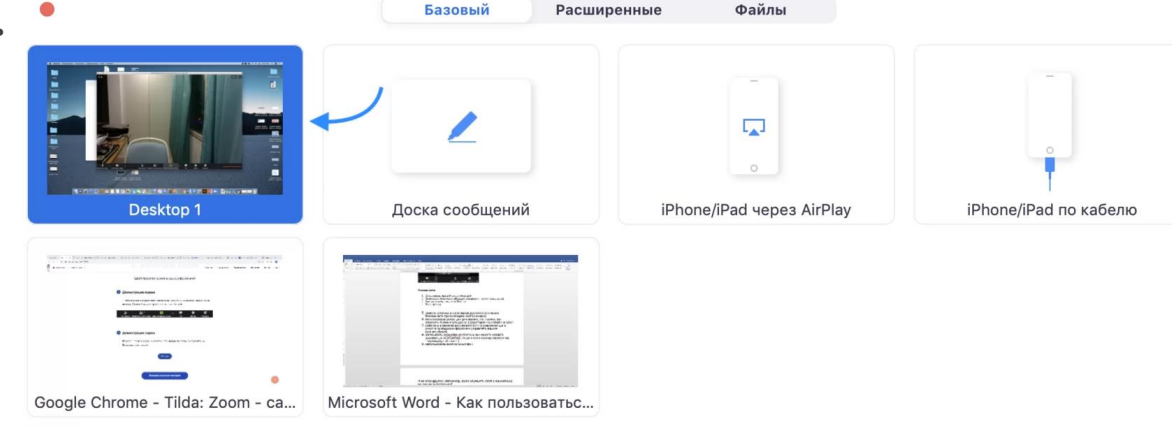

Демонстрация экрана

Зеленая обводка вокруг экрана будет напоминать вам, что ваш экран видят другие участники. Теперь вы можете открыть презентацию и начать ее комментировать

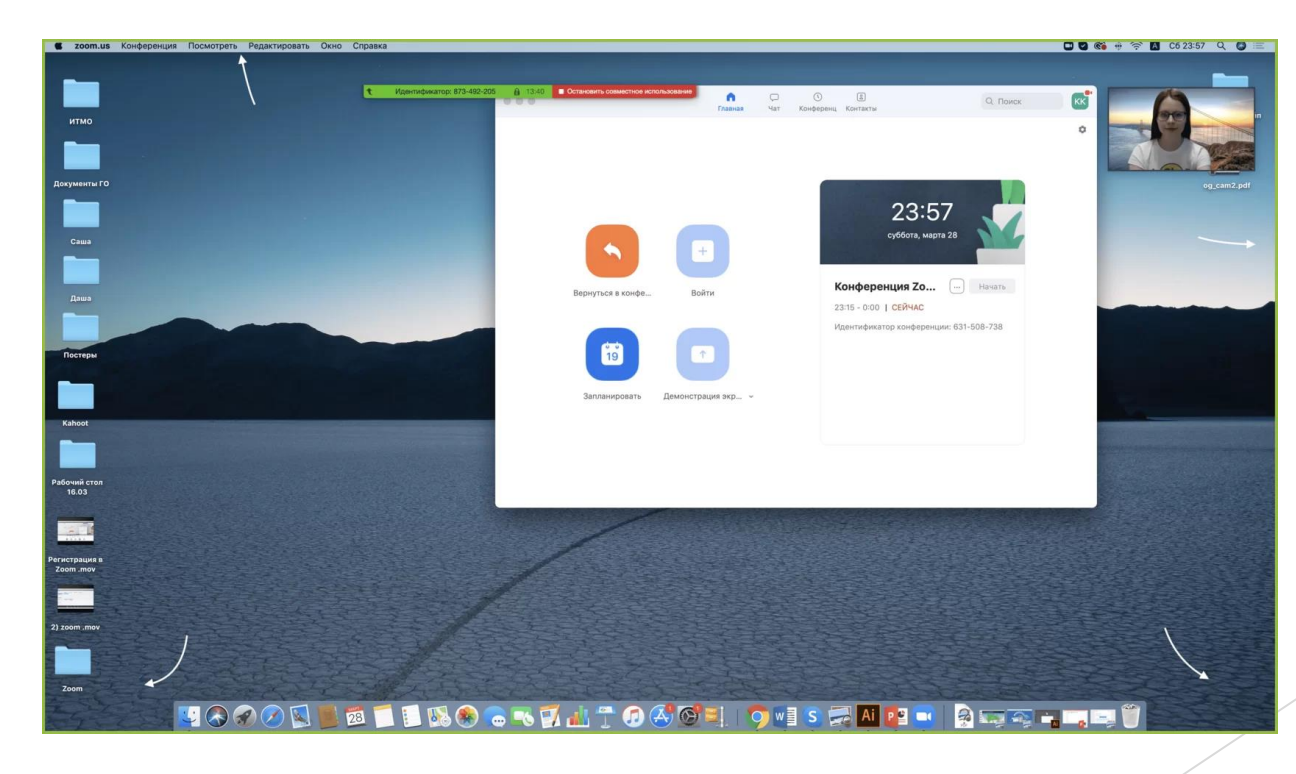

- Если вы хотите показать ученикам не презентацию, а, например, сайт или документ Word, кликните по соответствующим значкам и нажмите на "Демонстрацию экрана". Используйте эту функцию только тогда, когда вы уверены, что хотите показать ученикам только документ или сайты, - если вы решите, к примеру, вернуться к презентации, в этом режиме демонстрация экрана остановится.
- Рекомендуем всегда выбирать режим демонстрации рабочего стола, поскольку в нем можно показывать и презентации, и сайты, и документы.
- Кстати, ученники тоже смогут показать свои экраны. Чтобы это сделать, остановите демонстрацию своего экрана (если у вас включен режим "Демонстрацию может осуществлять одновременно только один участник"; изменить его можно по стрелке справа от кнопки "Демонстрация экрана" на нижней панели). Студенту аналогично нужно нажать на кнопку "Демонстрация экрана" и выбрать режим.

#### Комментирование

Во время демонстрации экрана вы можете оставлять комментарии прямо на экране. Для этого нажмите на кнопку "Комментировать".

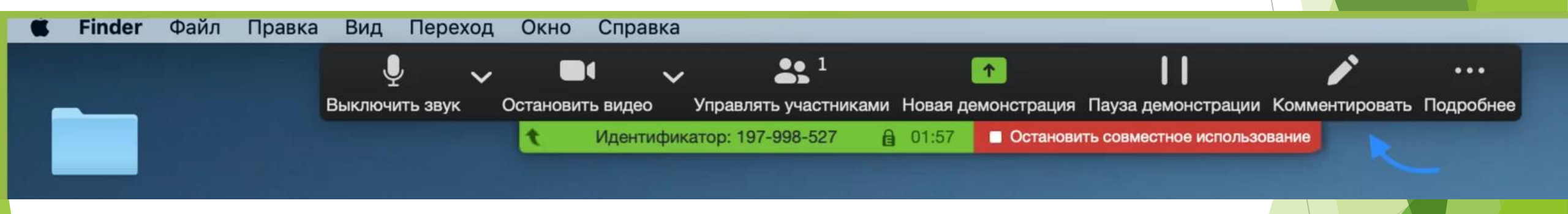

- Вы сможете писать текст, оставлять метки, рисовать, ставить стрелки, чтобы привлечь внимание участников к определенным местам. Все это можно делать на любой странице, которая у вас открыта (файл Word, любой сайт, любая программа).
- Более того, оставлять комментарии можете не только вы, но и другие участники звонка! Для этого им также необходимо нажать на кнопку "Комментировать". Чтобы запретить участникам оставлять комментарии, нажмите "Подробнее" - "Отключить комментарии участников".

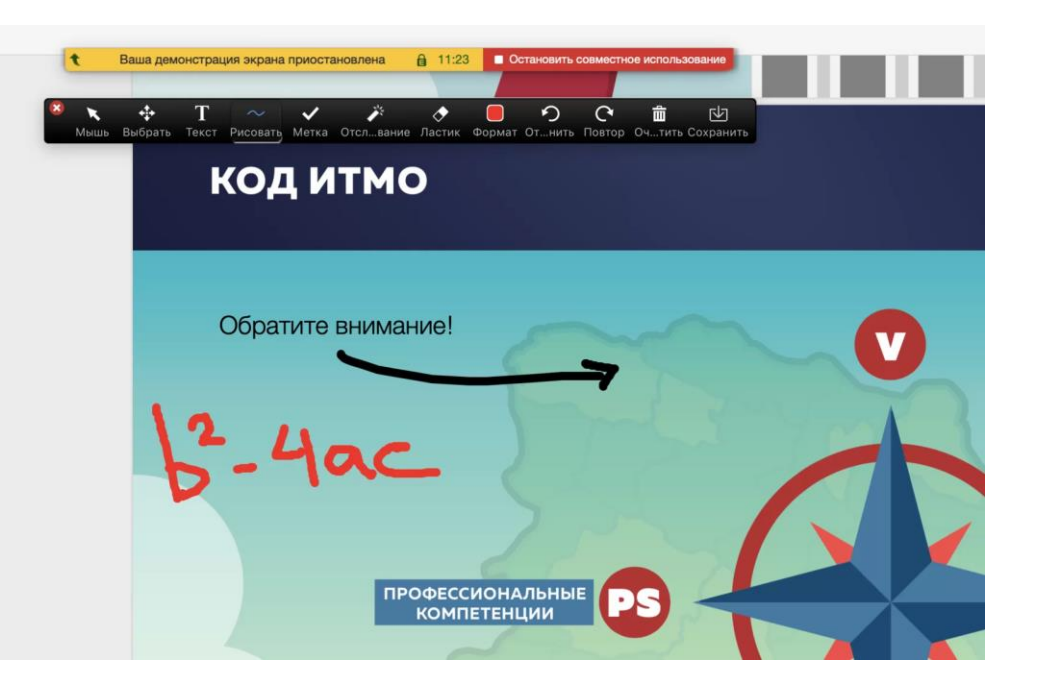

## Доска сообщений

В Zoom есть и полный аналог доски в аудитории. На ней могут одновременно работать все участники видеоконференции. Чтобы открыть доску, нажмите на "Демонстрацию экрана" - "Доска сообщений". Любой участник может писать на ней, и все участники звонка будут видеть надпись. Чтобы писать на доске могли только вы, нажмите "Подробнее" -"Отключить комментарии участников". А еще в "Подробнее" можно выбрать функцию "Показывать имена авторов комментариев".

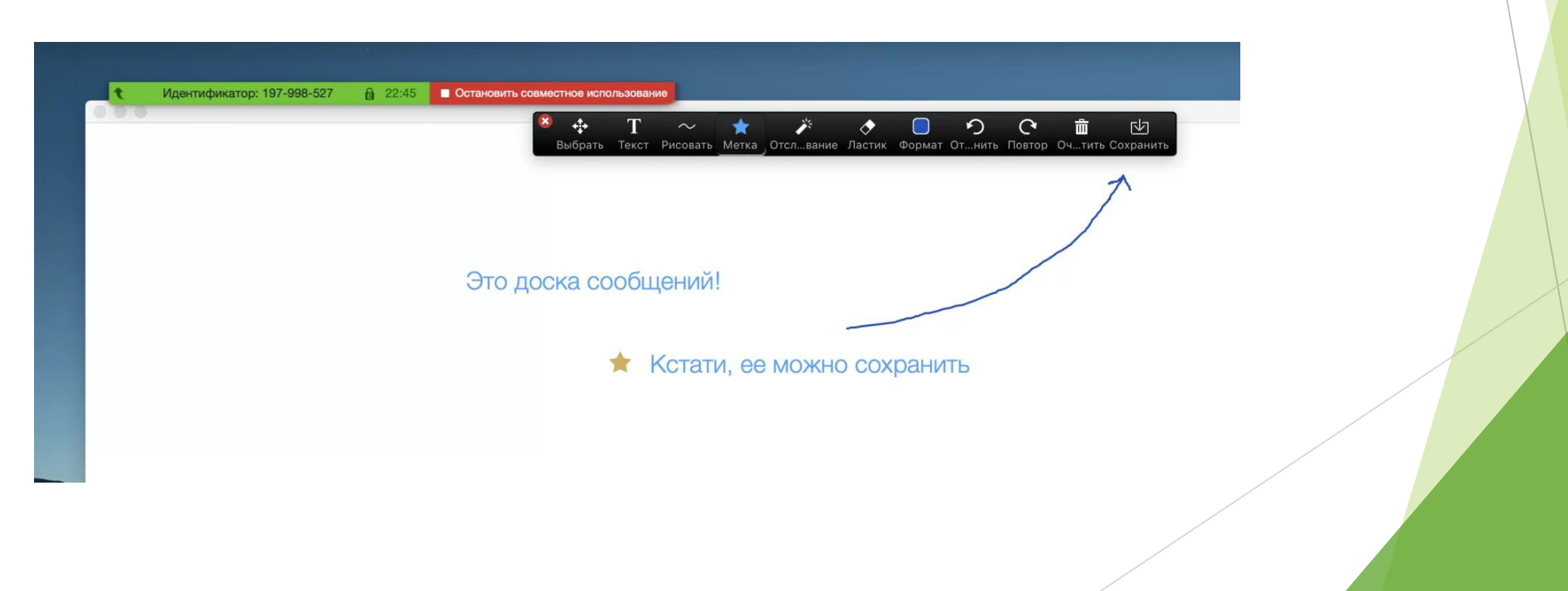

#### Показ видео

Для показа видео выберите "Демонстрацию экрана" и отметьте галочками "Совместное использование звука компьютера" и "Оптимизировать демонстрацию экрана для видеоролика". После этого нажмите на синюю кнопку "Демонстрация экрана". Теперь включите ролик - его одновременно будут видеть все ученики!

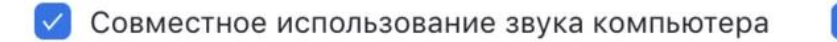

🗹 Оптимизировать демонстрацию экрана для видеоролика

Демонстрация экрана

## Дистанционное управление

Если к вам присоединился хотя бы один участник, то у вас откроется функция дистанционного управления. Нажмите на "Демонстрацию экрана" (внизу на панели), выберите "Рабочий стол" - "Дистанционное управление" - "Передать управление мышью/клавиатурой" - кликните на имя того, кому вы хотите передать управление. Данный участник сможет управлять вашим компьютером. Однако ваши мышь и клавиатура тоже не отключатся от управления, и вы сможете, при необходимости, корректировать действия ученика. Чтобы отключить дистанционное управление, нажмите на "Остановить совместное использование".

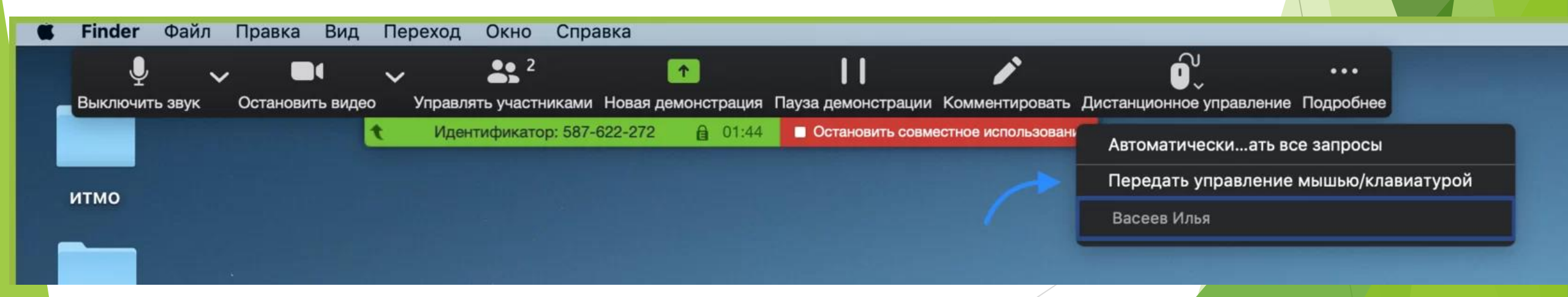

## Запись видеозвонка

Нажмите на нижней панели слово "Запись" для записи вашего звонка. В этот момент у других участников конференции отобразится сообщение о том, что вы записываете звонок. Можно записывать даже длинные двухчасовые занятия. После завершения конференции запись сохранится в формате mp4 (по завершении звонка Zoom сразу откроет папку с сохраненными видео, а также аудиозаписями звонка).

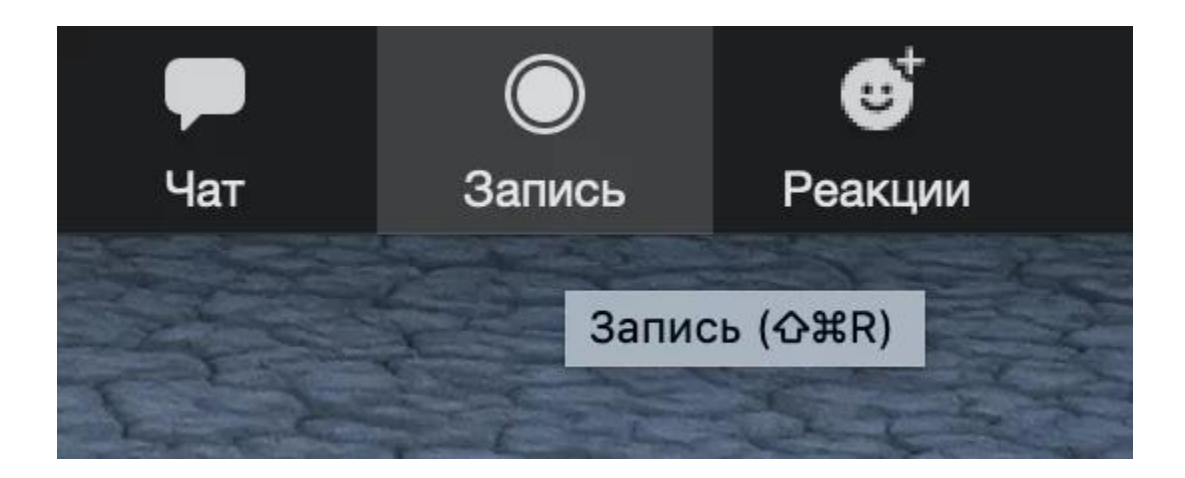

#### Как преподавать с помощью Zoom?

#### • Синхронное преподавание

Онлайн аналог занятия в классе. Ученики в одном темпе следят за вашей презентацией. Когда у них появляются вопросы, они задают их устно или в чате. Периодически вы используете доску для иллюстрации ваших слов. Кроме того, вы показываете студентам видео, схемы, изображения, документы, программы и подчеркиваете нужные места прямо на экране.

#### • Асинхронное преподавание

Вы заранее записываете видео по новой теме с помощью Zoom, посылаете его ученикам и даете задание по нему. Они его выполняют, после чего вы проводите индивидуальные консультации. Когда вы созваниваетесь с помощью Zoom со студентом, вы открываете его работу у себя на компьютере и, используя функцию демонстрации экрана, разбираете выполнение задания.